## **Uploading Sample Files to CMDP**

## LDS Users:

Once your samples have been created in LDS and have a 'RDY' status, they may be uploaded to CMDP directly from the LDS dashboard. There are two options: 'CMDP ALL RDY', which uploads all the samples with 'RDY' status, and 'CMDP Selected', which uploads only the samples that have their checkbox selected. Click the icon you would like to use to upload the samples.

| C<br>Ac<br>Sam | id<br>aple | Add<br>Batch | Edit<br>Batch | BULK<br>Print<br>All | Print<br>Selected | Delete<br>Selected | Upload<br>Selected  | Upload<br>All RDY | Go To<br>CMDP | Hide a | ntaminant<br>ccepted Sar<br>lefresh | Lat<br>Group:<br>mples | Data<br>BACTI/ | Submit<br>GWR<br><u>My Re</u><br>load State | ttal 2. |         |                |
|----------------|------------|--------------|---------------|----------------------|-------------------|--------------------|---------------------|-------------------|---------------|--------|-------------------------------------|------------------------|----------------|---------------------------------------------|---------|---------|----------------|
| Sa             | mp         | les          | Search By     | Water System         | n No. 🔻 Se        | arch For: 🔍        |                     |                   | Clear         | ଚ୍ଚ 🛃  | ) 🔶 Pag                             | ge 1                   | of 2           | Go                                          | ۲       |         | Help<br>Logoff |
| Se             | l Edit     | t Analy      | sis Rep       | Lab Log ID           | Statu             | s Rule Type        | Water Sys<br>Number | s <u>Wat</u>      | ter Sys Nam   | e      | Loc                                 | Free<br><u>Cl</u>      | Tot Cl         | Collected                                   | On      | TColi I | EColi          |

Note: Composite samples must be uploaded individually using the 'Upload Selected' icon.

Once you have chosen either option, a pop-up window will prompt you to enter your CMDP username and password. Enter your SCS credentials to create and send an XML file to CMDP.

| LDS: Report Export - Mozilla                                                                                                    | Firefox                                                      |                              |  |  |  |  |  |  |  |  |  |
|----------------------------------------------------------------------------------------------------|--------------------------------------------------------------|------------------------------|--|--|--|--|--|--|--|--|--|
| Image: Image: |                                                              |                              |  |  |  |  |  |  |  |  |  |
| Create and submit sample XML file to CMDP                                                                                                    |                                                              |                              |  |  |  |  |  |  |  |  |  |
| 20163                                                                                                    | assword below.                                               |                              |  |  |  |  |  |  |  |  |  |
| Sanute<br>Second                                                                                                    | User ID: Password:                                           |                              |  |  |  |  |  |  |  |  |  |
|                                                                                                    | Step 2: Click Ok button to submit the                        | ne file.                     |  |  |  |  |  |  |  |  |  |
| 1 Samples                                                                                                    | MDP<br>/L file.                                              |                              |  |  |  |  |  |  |  |  |  |
| *If the submits fails of Click "RESET" below                                                                                                    | or you experience an error:<br>BEFORE CLOSING THIS WINDOW to | Email XML to me here instead |  |  |  |  |  |  |  |  |  |
| reset the sample stat                                                                                                    | us to RDY.<br><u>RESET</u>                                   | Ok Close                     |  |  |  |  |  |  |  |  |  |
|                                                                                                    |                                                              |                              |  |  |  |  |  |  |  |  |  |

Read the prompted agreement and click 'OK' to continue, or 'Cancel' to make changes. Once you click 'OK', you will need to continue to the CMDP website to complete the submission to the State.

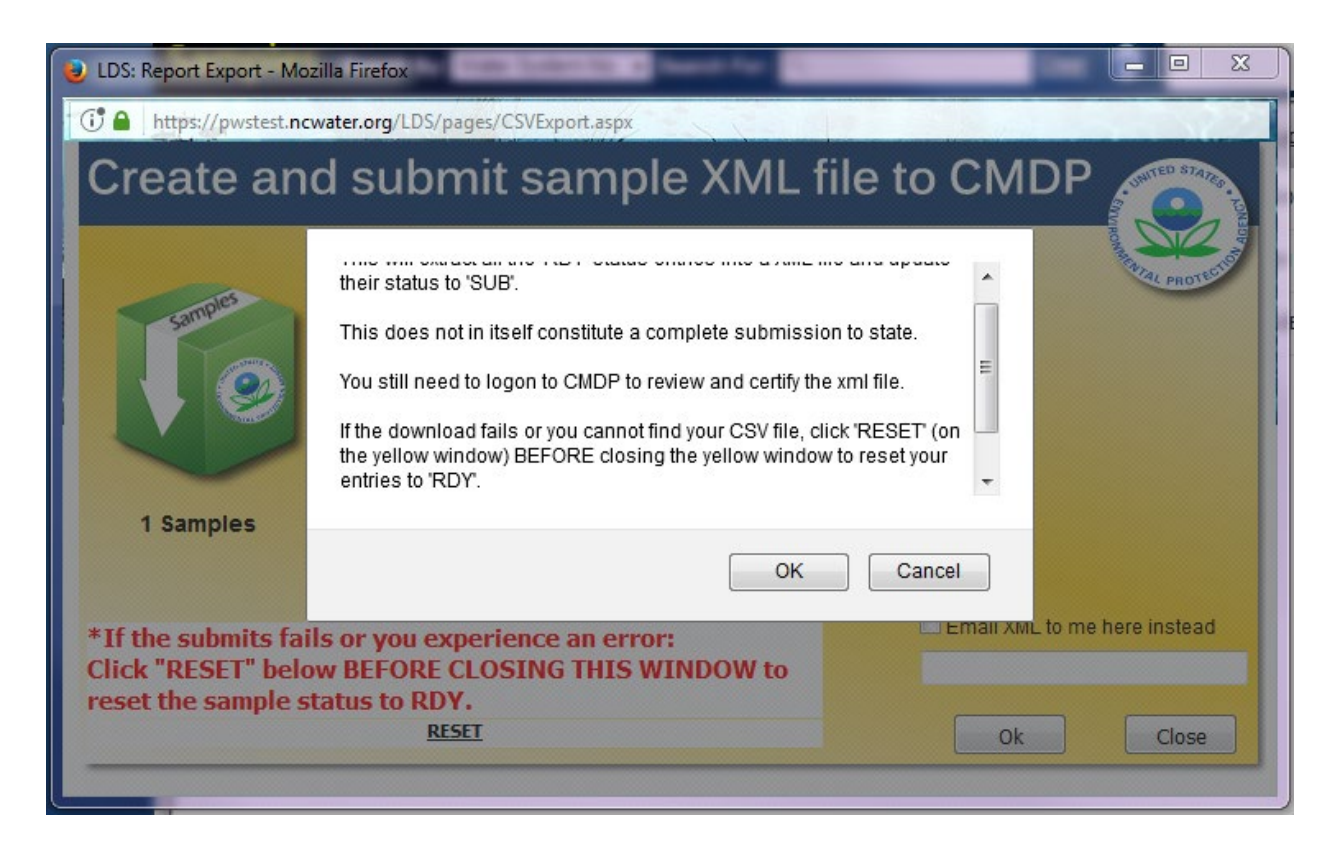

A pop-up window will confirm that the file was sucessfully sent to CMDP. Click OK.

| pwstest.ncwater.org says:                                            | × |  |  |  |  |  |  |
|----------------------------------------------------------------------|---|--|--|--|--|--|--|
| XML file submitted.                                                  |   |  |  |  |  |  |  |
| Status: SUCCESS:XML Submission Accepted                              |   |  |  |  |  |  |  |
| Please remember to logon to CMDP to review and certify the xml file. |   |  |  |  |  |  |  |
| ОК                                                                   |   |  |  |  |  |  |  |

Close out of the upload file window and use the "Go to CMDP" Icon at the top of the page to open a new window to the CMDP login screen.

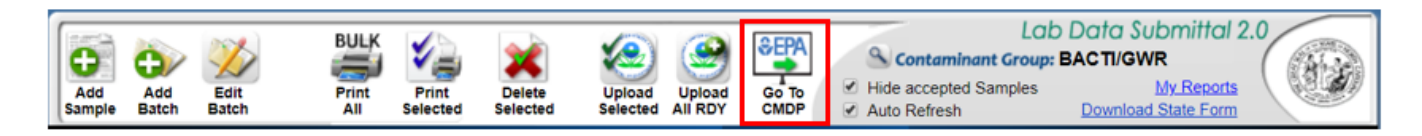

## **Reviewing, Certifying, and Submitting Samples in CMDP**

To verify that the sample(s) uploaded or transferred to CMDP successfully, log on to the CMDP web application (<u>https://cmdp.epa.gov</u>) using your credentials.

| CMDP Secure Login                 |                                                                                                    |
|-----------------------------------|----------------------------------------------------------------------------------------------------|
| Enter your Username and Password  | For security reasons, please Log Out and Exit your web browser when you are done accessing services that require authentication! |
| Username:<br>Bassword:            |                                                                                                    |
| Forgot Password                   |                                                                                                    |
| Forgot UserId                     |                                                                                                    |
| Warning Notice and Privacy Policy |                                                                                                    |
| SCS Help Desk                     |                                                                                                    |
| LOGIN clear                       |                                                                                                    |

Select the 'Drinking Water Sample Jobs' tab near the top of the page to view a list of submitted files in 'Job Maintenance View'.

| me PWS Profiles      | Laboratory Profiles                 | Drinking Water Sample J | obs Searc   | h Individual Samples | Syste  | m Administration |                  |
|----------------------|-------------------------------------|-------------------------|-------------|----------------------|--------|------------------|------------------|
| b Maintenance View 🔪 |                                     |                         |             |                      |        |                  |                  |
| arch Jobs            |                                     |                         |             |                      |        |                  |                  |
| D                    | Created By                          | Status                  | From        |                      | То     |                  | File Name        |
|                      |                                     |                         | ▼           |                      |        |                  |                  |
| inking Water Sam     | ple Jobs                            |                         |             |                      |        |                  |                  |
| 🦻 Refresh 🛛 🖕 Creat  | e New Job Send to Rev               | iewer Send to Certifier | Certify and | Submit to State 🛛 💥  | Reject | 👗 Remove 🗌 🗆     | Download Samples |
| Job ID               | <ul> <li>Sample Category</li> </ul> | Description             |             | File Name            |        | Primacy Agency   | Status           |
| 6321                 | Microbial                           | TEST_Bacti_1            |             |                      |        | NC               | Accepted by      |
| 6324                 | Microbial                           | TEST_BACTI_             | repeats     |                      |        | NC               | Draft with Pre   |
| 6325                 | Microbial                           | TEST_Bacti_P            | ositive     |                      |        | NC               | Accepted by      |
| 6326                 | Chem/Radionuclid                    | es TEST_Nitrate_        | 1           |                      |        | NC               | Draft with Pre   |
| 6341                 |                                     | New Job using           | g files     | CMDP TEST FILE.xml   |        | NC               | Draft with Pre   |
| 6342                 | Chem/Radionuclid                    | es DBPs                 |             |                      |        | NC               | Accepted by      |
| 6418                 |                                     | Contaminant C           | ode Test    |                      |        | NC               | Draft with Pre   |
| 6419                 | Chem/Radionuclid                    | es Cont. Code Te:       | st          |                      |        | NC               | Draft with Pre   |
| 6459                 | Chem/Radionuclid                    | es wqp 0620201          | 7           |                      |        | NC               | Accepted by      |
| 6553                 |                                     | New Job using           | g files     | TCRSample_EDIT .xm   | I      | NC               | Draft with Pre   |
|                      |                                     |                         |             |                      |        |                  |                  |

User will then double-click the sample job they just created to open the 'Job Summery View'.

In the 'Job Summary View', click on the 'Validation' tab to check XML file for errors. 'XML Submittal Validation Summary' will show how many samples of each type were uploaded, how many were without errors, and how many were with errors. Click on the row to view error descriptions.

| lob Maintenance View 🔰 Job Summary View - 6624 🗶                   |                   |                     |  |  |  |  |  |  |  |
|--------------------------------------------------------------------|-------------------|---------------------|--|--|--|--|--|--|--|
| Sample Result Operational Data Job History Validations Attachments | Composite Samples |                     |  |  |  |  |  |  |  |
| Federal Reporting Validation Results                               |                   |                     |  |  |  |  |  |  |  |
| Category                                                           | Sample Identifier | Validation Category |  |  |  |  |  |  |  |
|                                                                    | No ite            | ms to show          |  |  |  |  |  |  |  |
|                                                                    | 10 40             |                     |  |  |  |  |  |  |  |
|                                                                    |                   |                     |  |  |  |  |  |  |  |
|                                                                    |                   |                     |  |  |  |  |  |  |  |
|                                                                    |                   |                     |  |  |  |  |  |  |  |
|                                                                    |                   |                     |  |  |  |  |  |  |  |
|                                                                    |                   |                     |  |  |  |  |  |  |  |
|                                                                    |                   |                     |  |  |  |  |  |  |  |
|                                                                    |                   |                     |  |  |  |  |  |  |  |
|                                                                    |                   |                     |  |  |  |  |  |  |  |
|                                                                    |                   |                     |  |  |  |  |  |  |  |
|                                                                    |                   |                     |  |  |  |  |  |  |  |
| XML Submittal Validation Summary                                   |                   |                     |  |  |  |  |  |  |  |
| Category                                                           | Total             | Without Errors      |  |  |  |  |  |  |  |
| Microbial                                                          | 0                 | 0                   |  |  |  |  |  |  |  |
| Chem/Radionuclides                                                 | 1                 | 0                   |  |  |  |  |  |  |  |
| Operational                                                        | 0                 | 0                   |  |  |  |  |  |  |  |
| Composite                                                          | 0                 | 0                   |  |  |  |  |  |  |  |
| Composito                                                          | •                 | •                   |  |  |  |  |  |  |  |
|                                                                    |                   |                     |  |  |  |  |  |  |  |

After clicking on the row of the samples you wish to see, the 'XML Submittal Validation Error Details' section will show error messages detailing where and what type of error occurred.

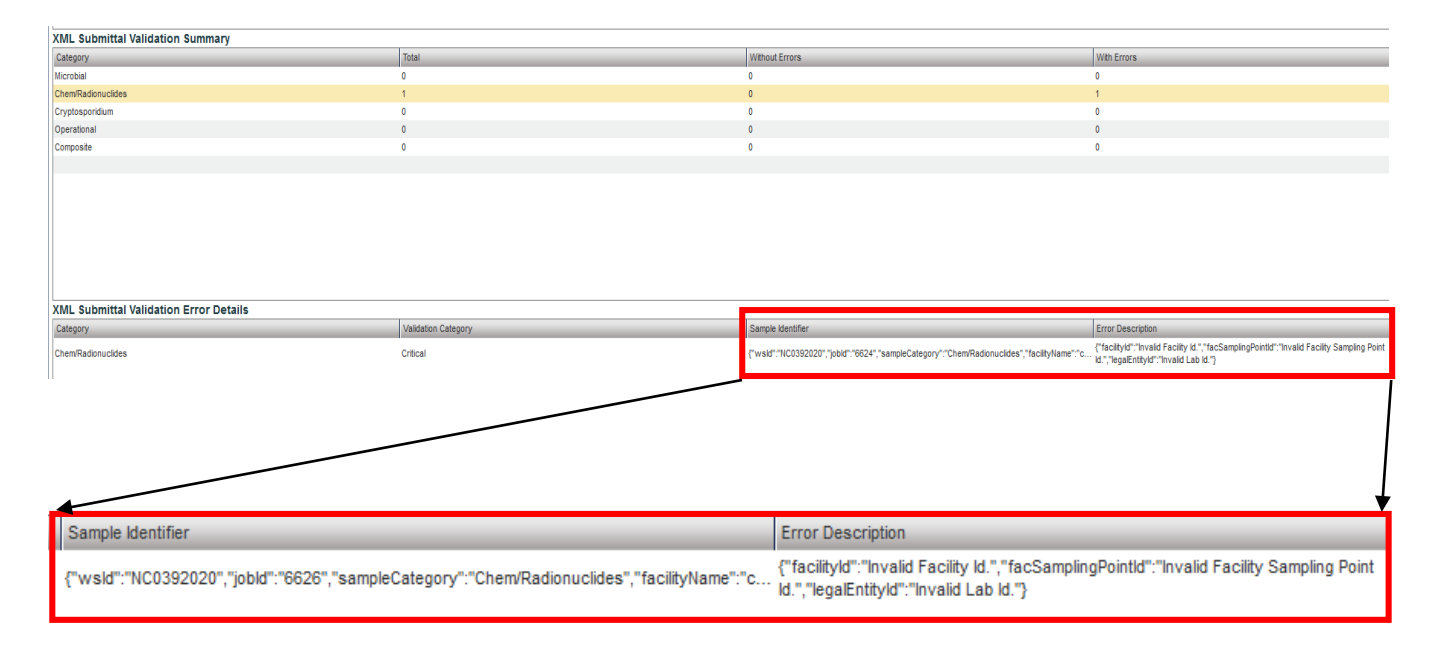

If critical errors are found, close out of the 'Job Summary View' and return to the 'Job Maintenance View'. Select the job and click 'Remove' to delete. Make corrections to the samples and re-upload the sample file following the steps outlined in the section above, <u>Uploading Sample Files to CMDP</u>.

| b Maintenance View   |                          |                   |               |                   |                |                         |
|----------------------|--------------------------|-------------------|---------------|-------------------|----------------|-------------------------|
|                      |                          |                   |               |                   |                |                         |
| earch Jobs           |                          |                   |               |                   |                |                         |
| b ID                 | Created By S             | Status            | From          |                   | То             | File Name               |
|                      |                          |                   | ▼             |                   |                | H.                      |
| rinking Water Samp   | le Jobs                  |                   |               |                   |                |                         |
| 👌 Refresh 🛛 🜵 Create | New Job Send to Reviewer | Send to Certifier | Certify and S | ubmit to State 🛛  | 🕻 Reject 🕌 Ren | nove 🖸 Download Samples |
| Job ID               | Sample Category          | Description       |               | File Name         | Primacy        | Agency Status           |
| 6419                 | Chem/Radionuclides       | Cont. Code Tes    | t             |                   | NC             | Draft with Preparer     |
| 6418                 |                          | Contaminant Co    | ode Test      |                   | NC             | Draft with Preparer     |
| 6342                 | Chem/Radionuclides       | DBPs              |               |                   | NC             | Accepted by State       |
| 6786                 |                          | MyTestGroup       |               |                   | NC             | Draft with Preparer     |
| 6341                 |                          | New Job using     | files         | CMDP TEST FILE.xr | nl NC          | Draft with Preparer     |
| 6553                 |                          | New Job using     | files         | TCRSample_EDIT .> | cml NC         | Accepted by State       |
| 6624                 |                          | New Job using     | files         | ChemSamples3.xm   | I NC           | Draft with Reviewe      |
| 6626                 |                          | New Job using     | files         | ChemSamples4.xm   | I NC           | Draft with Preparer     |
| 6813                 |                          | New Job using     | files         | ChemSamples4.xm   | I NC           | Draft with Preparer     |
| 6321                 | Microbial                | TEST_Bacti_1      |               |                   | NC             | Accepted by State       |
| 6325                 | Microbial                | TEST_Bacti_Po     | sitive        |                   | NC             | Accepted by State       |
| 6324                 | Microbial                | TEST_BACTI_r      | epeats        |                   | NC             | Draft with Preparer     |
| 6326                 | Chem/Radionuclides       | TEST_Nitrate_1    |               |                   | NC             | Draft with Preparer     |
| 6459                 | Chem/Radionuclides       | wqp 06202017      |               |                   | NC             | Accepted by State       |

Once all errors have been corrected, transfer the job to the reviewer. Click the box next to the job to select it, then click 'Send to Reviewer'.

| ٩     | Compliance Monitoring Data Portal |          |           |                   |         |               |          |        |                |      |       |                |           |               |        |
|-------|-----------------------------------|----------|-----------|-------------------|---------|---------------|----------|--------|----------------|------|-------|----------------|-----------|---------------|--------|
| Hom   | e PWS                             | Profiles | Laborato  | ry Profiles Drink | king Wa | ater Sample J | lobs     | Search | Individual Sam | oles | Syste | m Administrati | ion       |               |        |
| Job   | Maintenan                         | ce View  |           |                   |         |               |          |        |                |      | -     |                |           |               |        |
| Sea   | rch Job                           | s        |           |                   |         |               |          |        |                |      |       |                |           |               |        |
| Job I | D                                 | -        | Created B | iv.               | Status  |               |          | From   |                | То   |       |                | File Name | •             |        |
|       | -                                 |          |           | .,                |         |               | ▼.       |        |                |      |       |                |           |               | Sear   |
| Drin  | king Wa                           | ter Samo | le lobe   |                   |         |               |          |        |                |      |       |                |           |               |        |
|       | Refresh                           |          | New Job   | Send to Reviewer  | Sen     | to Certifier  | Certify  | and S  | ubmit to State | X Re | iect  | Remove         |           | d Samples     |        |
|       | Job ID                            |          | ▲ Sa      | ample Category    |         | Description   |          |        | File Name      |      |       | Primacy Agency |           | Status        |        |
|       | 6321                              |          | Mic       | crobial           |         | TEST_Bacti_1  |          |        |                |      |       | NC             |           | Accepted by   | State  |
|       | 6324                              |          | Mic       | crobial           |         | TEST_BACTI_   | repeats  |        |                |      |       | NC             |           | Draft with Pr | eparer |
|       | 6325                              |          | Mic       | crobial           |         | TEST_Bacti_P  | ositive  |        |                |      |       | NC             |           | Accepted by   | State  |
|       | 6326                              |          | Ch        | em/Radionuclides  |         | TEST_Nitrate_ | 1        |        |                |      |       | NC             |           | Draft with Pr | eparer |
|       | 6341                              |          |           |                   |         | New Job usin  | g files  |        | CMDP TEST FILE | .xml |       | NC             |           | Draft with Pr | eparer |
|       | 6342                              |          | Ch        | em/Radionuclides  |         | DBPs          |          |        |                |      |       | NC             |           | Accepted by   | State  |
|       | 6418                              |          |           |                   |         | Contaminant C | ode Test |        |                |      |       | NC             |           | Draft with Pr | eparer |
|       | 6419                              |          | Ch        | em/Radionuclides  |         | Cont. Code Te | st       |        |                |      |       | NC             |           | Draft with Pr | eparer |
|       | 6459                              |          | Ch        | em/Radionuclides  |         | wqp 0620201   | 7        |        |                |      |       | NC             |           | Accepted by   | State  |
|       | 6553                              |          |           |                   |         | New Job usin  | g files  |        | TCRSample_EDIT | .xml |       | NC             |           | Draft with Pr | eparer |
|       | 6624                              |          |           |                   |         | New Job usin  | g files  |        | ChemSamples3.> | cml  |       | NC             |           | Draft with Pr | eparer |
|       | 6626                              |          |           |                   |         | New Job usin  | g files  |        | ChemSamples4.> | cmi  |       | NC             |           | Draft with Pr | eparer |
|       | 6786                              |          |           |                   |         | MyTestGroup   |          |        |                |      |       | NC             |           | Draft with Pr | eparer |

A prompt will ask you to select an individual from the dropdown menu. Once the reviewer has been chosen, click 'Submit'. For this step, users with certifier or administrator roles will be selecting themselves.

| Send Data to Reviewer                                                      |  |
|----------------------------------------------------------------------------|--|
| Select Individual<br>Are you sure you want to submit this data for review? |  |

A notification will indicate if a sample was sent successfully.

| Send Data t | Send Data to Reviewer                 |  |
|-------------|---------------------------------------|--|
| Ar          | Job successfully submitted for review |  |
|             | ОК                                    |  |

Once the sample has been submitted for review, the reviewer, if a separate entity than the preparer, must log on to access the job. From the same 'Job Maintenance View' window under 'Drinking Water Sample Jobs', the Reviewer's name should appear under 'Reviewer'.

| Compliance Monitoring Data Portal |                            |                       |                    |                   |                     |                 |            |                 |           |  |  |  |
|-----------------------------------|----------------------------|-----------------------|--------------------|-------------------|---------------------|-----------------|------------|-----------------|-----------|--|--|--|
| Home PWS Profiles La              | boratory Profiles Dri      | nking Water Sample Jo | bbs Search Indiv   | idual Samples     | System Administr    | ation           |            |                 |           |  |  |  |
| Job Maintenance View              |                            |                       |                    |                   |                     |                 |            |                 |           |  |  |  |
| Search Jobs                       |                            |                       |                    |                   |                     |                 |            |                 |           |  |  |  |
| Job ID Cr                         | eated By                   | Status                | From               |                   | То                  | File Name       | _          |                 |           |  |  |  |
|                                   |                            |                       | ▼                  |                   |                     |                 |            | Search Res      | et        |  |  |  |
| Drinking Water Sample             | Drinking Water Sample Jobs |                       |                    |                   |                     |                 |            |                 |           |  |  |  |
| Refresh 🜵 Create Net              | w Job Send to Review       | er Send to Certifier  | Certify and Submit | t to State 🔀      | Reject 样 Remove     | Download Sar    | mples      |                 |           |  |  |  |
| Job ID 🔺 Sample                   | Category Descri            | iption File I         | Name               | Primacy<br>Agency | Status              | Preparer        | Created On | Reviewer        | Reviewe   |  |  |  |
| 6321 Microbia                     | I TEST_I                   | Bacti_1               |                    | NC                | Accepted by State   | Miranda Harper  | 06/02/2017 | Miranda Harper  | 06/02/201 |  |  |  |
| 6324 Microbia                     | I TEST_I                   | BACTI_repeats         |                    | NC                | Draft with Preparer | Miranda Harper  | 06/02/2017 |                 |           |  |  |  |
| 6325 Microbia                     | I TEST_I                   | Bacti_Positive        |                    | NC                | Accepted by State   | Miranda Harper  | 06/02/2017 | Miranda Harper  | 06/02/201 |  |  |  |
| 6326 Chem/Ra                      | adionuclides TEST_I        | Nitrate_1             |                    | NC                | Draft with Preparer | Miranda Harper  | 06/02/2017 |                 |           |  |  |  |
| 6341                              | New Jo                     | ob using files CMD    | P TEST FILE.xml    | NC                | Draft with Preparer | Turner Morrison | 06/05/2017 |                 |           |  |  |  |
| 6342 Chem/Ra                      | adionuclides DBPs          |                       |                    | NC                | Accepted by State   | Turner Morrison | 06/05/2017 | Turner Morrison | 06/05/201 |  |  |  |
| 6418                              | Contan                     | ninant Code Test      |                    | NC                | Draft with Preparer | Turner Morrison | 06/15/2017 |                 |           |  |  |  |
| 6419 Chem/Ra                      | adionuclides Cont. C       | Code Test             |                    | NC                | Draft with Preparer | Turner Morrison | 06/15/2017 |                 |           |  |  |  |
| 6459 Chem/Ra                      | adionuclides wqp 00        | 6202017               |                    | NC                | Accepted by State   | Miranda Harper  | 06/20/2017 | Miranda Harper  | 07/28/201 |  |  |  |
| 6553                              | New Jo                     | ob using files TCRS   | Sample_EDIT .xml   | NC                | Draft with Reviewer | Miranda Harper  | 06/29/2017 | Miranda Harper  |           |  |  |  |
| 6624                              | New Jo                     | ob using files Cher   | mSamples3.xml      | NC                | Draft with Preparer | Miranda Harper  | 07/12/2017 |                 |           |  |  |  |
| 6626                              | New Jo                     | ob using files Cher   | mSamples4.xml      | NC                | Draft with Preparer | Miranda Harper  | 07/12/2017 |                 |           |  |  |  |
| 6786                              | MyTest                     | tGroup                |                    | NC                | Draft with Preparer | Miranda Harper  | 07/31/2017 |                 |           |  |  |  |

To review a sample job, double click the job you want to view. A window titled 'Job Summary View' will open. The reviewer then clicks on the 'Sample Result' tab to view the sample information. The viewer will see a summary of the sample information for all the samples in the file.

|   | Home PWS Profiles La                                                                 | boratory Profiles Drinking Wat | ter Sample Jobs Search Individual | Samples System Administrat | ion            |             |             |                 |  |  |  |  |
|---|--------------------------------------------------------------------------------------|--------------------------------|-----------------------------------|----------------------------|----------------|-------------|-------------|-----------------|--|--|--|--|
| 1 | Job Maintenance View 🛛 Job Summary View - 10619 🎉                                    |                                |                                   |                            |                |             |             |                 |  |  |  |  |
|   | Sample Result Operational Data Job History Validations Attachments Composite Samples |                                |                                   |                            |                |             |             |                 |  |  |  |  |
| I | 😴 Refresh Add 🔻 🎽 Remove                                                             |                                |                                   |                            |                |             |             |                 |  |  |  |  |
| Ш | Category                                                                             | WS ID                          | WS Name                           | Facility Name              | Sampling Point | Sample ID   | Sample Type | Collection Date |  |  |  |  |
|   | Microbial                                                                            | NC0241010                      | GREENSBORO, CITY OF               | DISTRIBUTION SYSTEM        | RTOR           | 123117-0001 | Routine     | 12/04/2017      |  |  |  |  |
| Ш | Microbial                                                                            | NC0241010                      | GREENSBORO, CITY OF               | DISTRIBUTION SYSTEM        | RTOR           | 123117-0002 | Routine     | 12/04/2017      |  |  |  |  |

For a more detailed view of the sample information, double click on the sample row that you would like to view. A new window will open displaying the analysis information. When you have finished reviewing the sample information for the selected row, click the 'close' icon. You will then return to the sample result view and can select another sample to review.

| Microbial                                   |                              |            |                       |                 |                           |                |                |                   |                   |                  |                   | _              |
|---------------------------------------------|------------------------------|------------|-----------------------|-----------------|---------------------------|----------------|----------------|-------------------|-------------------|------------------|-------------------|----------------|
| 🔞 Save 🔞 Save And Add Another 🔞 Close       |                              |            |                       |                 |                           | * - Required   | I + - Conc     | ditionally Requir | ed <b>f</b> - Fe  | derally Required | f - Federally Con | ditionally Req |
| Set Default Values for Sample Information   |                              |            |                       |                 |                           |                |                |                   |                   |                  |                   |                |
| Water System Id : Water System Name         | Facility :                   | Sampling   | Point <sup>*</sup> :  | Sampling Lo     | cation                    |                |                |                   |                   |                  |                   |                |
| NC0241010 GREENSBORO, CITY OF               | D01 - DISTRIBUTION SYSTE     | EM 💌 RTOR  |                       | <b>F</b> 37     |                           |                |                |                   |                   |                  |                   |                |
|                                             |                              |            |                       |                 |                           |                |                |                   |                   |                  |                   |                |
| Seconda ID. <sup>®</sup> .                  | Outline Parts <sup>1</sup>   | 0-1111     | Trace                 | 0               |                           |                |                |                   |                   |                  |                   |                |
| 123117-0002                                 | 12/04/2017                   | To:18      | lime                  | HH:MM 12/       | 04/2017                   |                |                |                   |                   |                  |                   |                |
|                                             | ][                           |            |                       |                 |                           |                |                |                   |                   |                  |                   |                |
|                                             |                              |            |                       |                 |                           |                |                |                   |                   |                  |                   |                |
| Laboratory ID - Name * :                    | Sample Type <sup>*</sup> f : | Sample Vo  | lume(ML) <sup>f</sup> | Sample Colle    | ector Name                |                |                |                   |                   |                  |                   |                |
| 37724 - ENCO                                | Routine                      | 100        |                       | Tiffini Burling | ame                       |                |                |                   |                   |                  |                   |                |
|                                             |                              |            |                       |                 |                           |                |                |                   |                   |                  |                   |                |
| Comment                                     |                              |            |                       |                 |                           |                |                |                   |                   |                  |                   |                |
|                                             |                              |            |                       |                 |                           |                |                |                   |                   |                  |                   |                |
|                                             |                              |            |                       |                 |                           |                |                |                   |                   |                  |                   |                |
|                                             |                              |            |                       |                 |                           |                |                |                   |                   |                  |                   |                |
|                                             |                              |            |                       |                 |                           |                |                |                   |                   |                  |                   |                |
| Set Default Values for Sample Results Table | 1                            |            |                       |                 |                           |                |                |                   |                   |                  |                   |                |
| Microbial Analytes Results                  |                              |            |                       |                 |                           |                |                |                   |                   |                  |                   |                |
| arresh 🜵 Add 样 Remove                       |                              |            |                       |                 |                           |                |                |                   |                   |                  |                   |                |
|                                             |                              |            |                       | Volume          |                           | Analysis Start | Analysis Start | Analysis          | Analysis          |                  |                   |                |
| Analyte 1 A/P 1 Count                       | Units                        | Volume(ML) | Interference          | Assayed(ML) f   | Method 1                  | Date f         | Time f         | Completed<br>Date | Completed<br>Time | Analyzing Lab ID | Source Type       | Comments       |
|                                             |                              |            |                       |                 | COLISURE-PA -             |                |                |                   |                   |                  |                   |                |
| 3014 - E. Coli Absent                       |                              |            |                       |                 | PRESENCE/AB               | 12/04/2017     | 13:00          | 12/05/2017 1      | 3:00              |                  |                   |                |
|                                             |                              |            |                       |                 | COLISURE-PA -             |                |                |                   |                   |                  |                   |                |
| 3014 - E. Coli Absent                       |                              |            |                       |                 | COLISURE -<br>PRESENCE/AB | 12/04/2017     | 13:00          | 12/05/2017 1      | 3:00              |                  |                   |                |
|                                             |                              |            |                       |                 |                           |                |                |                   |                   |                  |                   |                |
|                                             |                              |            |                       |                 |                           |                |                |                   |                   |                  |                   |                |
|                                             |                              |            |                       |                 |                           |                |                |                   |                   |                  |                   |                |
|                                             |                              |            |                       |                 |                           |                |                |                   |                   |                  |                   |                |
|                                             |                              |            |                       |                 |                           |                |                |                   |                   |                  |                   |                |

When the review of the sample information is complete and the job is ready to send to the Certifier, return to the 'Job Maintenance View' window, select the job by checking its box, and click 'Send to Certifier'.

Field Results and Measurements

| Compliance Monitoring Data Portal     |                       |                        |                   |                     |                  |            |                 |  |  |  |  |
|---------------------------------------|-----------------------|------------------------|-------------------|---------------------|------------------|------------|-----------------|--|--|--|--|
| Home PWS Profiles Laboratory Profiles | s Drinking Water Sam  | ple Jobs Search Inc    | lividual Samp     | les System Adminis  | tration          |            |                 |  |  |  |  |
| Job Maintenance View Job Summary View | r - 6553 💥            |                        |                   |                     |                  |            |                 |  |  |  |  |
| Search Jobs                           |                       |                        |                   |                     |                  |            |                 |  |  |  |  |
| Job ID Created By                     | Status                | From                   |                   | То                  | File Name        |            |                 |  |  |  |  |
|                                       |                       | ▼                      |                   |                     |                  |            | Search          |  |  |  |  |
| Drinking Water Sample Jobs            |                       |                        |                   |                     |                  |            |                 |  |  |  |  |
| 🗞 Refresh 🖕 Create New Job Send to    | Reviewer Send to Cert | ifier Certify and Subr | nit to State      | 样 Reject 🕌 Remo     | ve 🔲 Download Sa | amples     |                 |  |  |  |  |
| Job ID 🔺 Sample Category              | Description           | File Name              | Primacy<br>Agency | Status              | Preparer         | Created On | Reviewer        |  |  |  |  |
| 6321 Microbial                        | TEST_Bacti_1          |                        | NC                | Accepted by State   | Miranda Harper   | 06/02/2017 | Miranda Harper  |  |  |  |  |
| 6324 Microbial                        | TEST_BACTI_repeats    |                        | NC                | Draft with Preparer | Miranda Harper   | 06/02/2017 |                 |  |  |  |  |
| 6325 Microbial                        | TEST_Bacti_Positive   |                        | NC                | Accepted by State   | Miranda Harper   | 06/02/2017 | Miranda Harper  |  |  |  |  |
| 6326 Chem/Radionuclides               | TEST_Nitrate_1        |                        | NC                | Draft with Preparer | Miranda Harper   | 06/02/2017 |                 |  |  |  |  |
| 6341                                  | New Job using files   | CMDP TEST FILE.xml     | NC                | Draft with Preparer | Turner Morrison  | 06/05/2017 |                 |  |  |  |  |
| 6342 Chem/Radionuclides               | DBPs                  |                        | NC                | Accepted by State   | Turner Morrison  | 06/05/2017 | Turner Morrison |  |  |  |  |
| 6418                                  | Contaminant Code Test |                        | NC                | Draft with Preparer | Turner Morrison  | 06/15/2017 |                 |  |  |  |  |
| 6419 Chem/Radionuclides               | Cont. Code Test       |                        | NC                | Draft with Preparer | Turner Morrison  | 06/15/2017 |                 |  |  |  |  |
| 6459 Chem/Radionuclides               | wqp 06202017          |                        | NC                | Accepted by State   | Miranda Harper   | 06/20/2017 | Miranda Harper  |  |  |  |  |
| 6553                                  | New Job using files   | TCRSample_EDIT .xml    | NC                | Draft with Reviewer | Miranda Harper   | 06/29/2017 | Miranda Harper  |  |  |  |  |
| 6624                                  | New Job using files   | ChemSamples3.xml       | NC                | Draft with Preparer | Miranda Harper   | 07/12/2017 |                 |  |  |  |  |
| 6626                                  | New Job using files   | ChemSamples4.xml       | NC                | Draft with Preparer | Miranda Harper   | 07/12/2017 |                 |  |  |  |  |

Select an individual from the dropdown menu and click 'Submit'. Remember that users with certifier or administrator roles will select themselves.

| Send Data to Certifier                                                                        |  |
|-----------------------------------------------------------------------------------------------|--|
| Select Individual  Are you sure you want to submit this data to the certifier?  Submit Cancel |  |

A notification will indicate if a sample was sent successfully.

| Send Data t | Send Data to Certifer                  | <u>פ-</u> |
|-------------|----------------------------------------|-----------|
| Ar          | Job successfully submitted to certifer |           |
|             | ОК                                     |           |

Once the sample has been submitted for certification and submission, the certifier, if a separate entity than the reviewer, must log on to access the job. From the same 'Job Maintenance View' window under 'Drinking Water Sample Jobs', the Certifier's name should appear under 'Certifier'.

| ( | Compliance Monitoring Data Portal                                                                                                    |            |                    |                       |                    |               |                     |            |                 |            |                 |             |                 |             |
|---|----------------------------------------------------------------------------------------------------|------------|--------------------|-----------------------|--------------------|---------------|---------------------|------------|-----------------|------------|-----------------|-------------|-----------------|-------------|
|   | Home                                                                                                    | PWS        | Profiles Laborator | y Profiles Drinking   | g Water Sample Job | s Search      | Individual Sar      | nples Syst | em Administrat  | ion        |                 |             |                 |             |
| ſ | Job N                                                                                                    | laintenanc | e View Job Summ    | nary View - 6553 💥    |                    |               |                     |            |                 |            |                 |             |                 |             |
| ł | Search Jobs                                                                                                    |            |                    |                       |                    |               |                     |            |                 |            |                 |             |                 |             |
|   | Job ID     Created By     Status     From     To     File Name       Image: Contract of the state of the state of th |            |                    |                       |                    |               |                     |            |                 |            |                 |             |                 |             |
|   | 2                                                                                                    | Refresh i  | Create New Job     | Send to Reviewer S    | Send to Certifier  | Certify and S | ubmit to State      | e 👗 Reject | 👗 Remove        | C Download | Samples         |             |                 |             |
|   |                                                                                                    | Job ID 🛎   | Sample Category    | Description           | File Name          | Prir          | nacy<br>ency Status |            | Preparer        | Created On | Reviewer        | Reviewed On | Certifier       | Certified O |
|   |                                                                                                    | 6321       | Microbial          | TEST_Bacti_1          |                    | NC            | Accepted            | by State   | Miranda Harper  | 06/02/2017 | Miranda Harper  | 06/02/2017  | Miranda Harper  | 06/02/2017  |
|   |                                                                                                    | 6324       | Microbial          | TEST_BACTI_repeats    |                    | NC            | Draft with          | Preparer   | Miranda Harper  | 06/02/2017 |                 |             |                 |             |
|   |                                                                                                    | 6325       | Microbial          | TEST_Bacti_Positive   |                    | NC            | Accepted            | by State   | Miranda Harper  | 06/02/2017 | Miranda Harper  | 06/02/2017  | Miranda Harper  | 06/02/2017  |
|   |                                                                                                    | 6326       | Chem/Radionuclides | TEST_Nitrate_1        |                    | NC            | Draft with          | Preparer   | Miranda Harper  | 06/02/2017 |                 |             |                 |             |
|   |                                                                                                    | 6341       |                    | New Job using files   | CMDP TEST FILE     | .xml NC       | Draft with          | Preparer   | Turner Morrison | 06/05/2017 |                 |             |                 |             |
|   |                                                                                                    | 6342       | Chem/Radionuclides | DBPs                  |                    | NC            | Accepted            | by State   | Turner Morrison | 06/05/2017 | Turner Morrison | 06/05/2017  | Turner Morrison | 06/05/2017  |
|   |                                                                                                    | 6418       |                    | Contaminant Code Test | t                  | NC            | Draft with          | Preparer   | Turner Morrison | 06/15/2017 |                 |             |                 |             |
|   |                                                                                                    | 6419       | Chem/Radionuclides | Cont. Code Test       |                    | NC            | Draft with          | Preparer   | Turner Morrison | 06/15/2017 |                 |             |                 |             |
|   |                                                                                                    | 6459       | Chem/Radionuclides | wqp 06:202017         |                    | NC            | Accepted            | by State   | Miranda Harper  | 06/20/2017 | Miranda Harper  | 07/28/2017  | Miranda Harper  | 07/28/2017  |
|   |                                                                                                    | 6553       |                    | New Job using files   | TCRSample_EDIT     | F.xml NC      | Draft with          | Certifier  | Miranda Harper  | 06/29/2017 | Miranda Harper  | 07/31/2017  | Miranda Harper  |             |
|   |                                                                                                    | 6624       |                    | New Job using files   | ChemSamples3.>     | cmi NC        | Draft with          | Preparer   | Miranda Harper  | 07/12/2017 |                 |             |                 |             |
|   |                                                                                                    | 6626       |                    | New Job using files   | ChemSamples4.>     | cmi NC        | Draft with          | Preparer   | Miranda Harper  | 07/12/2017 |                 |             |                 |             |
|   |                                                                                                    | 6786       |                    | MyTestGroup           |                    | NC            | Draft with          | Preparer   | Miranda Harner  | 07/31/2017 |                 |             |                 |             |

To certify and submit to the State, select the sample and click 'Certify and Submit to State'.

| Compliance Monitoring Data Portal |            |                    |                     |         |                |          |                   |              |          |                 |            |                 |
|-----------------------------------|------------|--------------------|---------------------|---------|----------------|----------|-------------------|--------------|----------|-----------------|------------|-----------------|
| Home                              | e PWS      | Profiles Laborato  | ry Profiles Drink   | king Wa | ater Sample J  | obs      | Search Indi       | vidual Samp  | les Sys  | tem Administra  | tion       |                 |
| Job I                             | Maintenand | e View             |                     |         |                |          |                   |              |          |                 |            |                 |
| Sea                               | rch Jobs   |                    |                     |         |                |          |                   |              |          |                 |            |                 |
| Job II                            | D          | Created E          | Зу                  | Status  |                |          | From              |              | То       |                 | File Name  |                 |
|                                   |            |                    |                     |         |                | ▼        |                   |              |          |                 |            |                 |
| Drin                              | king Wa    | ter Sample Jobs    |                     |         |                |          |                   |              |          |                 |            |                 |
| 2                                 | Refresh    | Create New Job     | Send to Reviewer    | Send    | d to Certifier | Certify  | and Subm          | it to State  | 样 Reject | : 样 Remove      | Download   | Samples         |
|                                   | Job ID 🛎   | Sample Category    | Description         |         | File Name      |          | Primacy<br>Agency | Status       |          | Preparer        | Created On | Reviewer        |
|                                   | 6321       | Microbial          | TEST_Bacti_1        |         |                |          | NC                | Accepted by  | / State  | Miranda Harper  | 06/02/2017 | Miranda Harper  |
|                                   | 6324       | Microbial          | TEST_BACTI_repea    | its     |                |          | NC                | Draft with P | reparer  | Miranda Harper  | 06/02/2017 |                 |
|                                   | 6325       | Microbial          | TEST_Bacti_Positiv  | е       |                |          | NC                | Accepted by  | / State  | Miranda Harper  | 06/02/2017 | Miranda Harper  |
|                                   | 6326       | Chem/Radionuclides | TEST_Nitrate_1      |         |                |          | NC                | Draft with P | reparer  | Miranda Harper  | 06/02/2017 |                 |
|                                   | 6341       |                    | New Job using files |         | CMDP TEST FI   | LE.xml   | NC                | Draft with P | reparer  | Turner Morrison | 06/05/2017 |                 |
|                                   | 6342       | Chem/Radionuclides | DBPs                |         |                |          | NC                | Accepted by  | / State  | Turner Morrison | 06/05/2017 | Turner Morrison |
|                                   | 6418       |                    | Contaminant Code 1  | Test    |                |          | NC                | Draft with P | reparer  | Turner Morrison | 06/15/2017 |                 |
|                                   | 6419       | Chem/Radionuclides | Cont. Code Test     |         |                |          | NC                | Draft with P | reparer  | Turner Morrison | 06/15/2017 |                 |
|                                   | 6459       | Chem/Radionuclides | wqp 06202017        |         |                |          | NC                | Accepted by  | / State  | Miranda Harper  | 06/20/2017 | Miranda Harper  |
|                                   | 6553       |                    | New Job using files | 4       | TCRSample_E    | DIT .xml | NC                | Draft with C | ertifier | Miranda Harper  | 06/29/2017 | Miranda Harper  |
|                                   | 6624       |                    | New Job using files |         | ChemSamples    | 3.xml    | NC                | Draft with P | reparer  | Miranda Harper  | 07/12/2017 |                 |
|                                   | 6626       |                    | New Job using files | 4       | ChemSamples    | 4.xml    | NC                | Draft with P | reparer  | Miranda Harper  | 07/12/2017 |                 |
| $   \square$                      | 6786       |                    | MyTestGroup         |         |                |          | NC                | Draft with P | reparer  | Miranda Harper  | 07/31/2017 |                 |

Answer the security question, check the certification box, and click 'Submit'. If the certifier would like to have a file submission confirmation, click 'Download Sample XML' before clicking 'Submit'.

| Question                                                            | ,                                                                       |                    |
|---------------------------------------------------------------------|-------------------------------------------------------------------------|--------------------|
| Job Id: 6553                                                        |                                                                         |                    |
| Submission Context: <u>Download Sample XML</u>                      |                                                                         |                    |
| Attachments                                                         |                                                                         |                    |
| File Name                                                           | Description                                                             | Date Added         |
|                                                                     | No ite                                                                  | ems to show.       |
|                                                                     |                                                                         |                    |
|                                                                     |                                                                         |                    |
|                                                                     |                                                                         |                    |
| Question: What is the first and middle name of your old             | est sibling?                                                            |                    |
|                                                                     |                                                                         |                    |
|                                                                     |                                                                         |                    |
| certify, under penalty of law that the information provided in      | this document is, to the best of my knowledge and belief, true, accu    | ate, and complete. |
| Tam aware that there are significant penalties for submitting faise | information, including the possibility of fines and imprisonment for kn | owing violations.  |
| submit                                                              |                                                                         |                    |
|                                                                     |                                                                         |                    |

Clicking 'Download Sample XML' will produce a table with the following information.

| Job Id: 6624                 |                         |
|------------------------------|-------------------------|
| Prepared By: Miranda Harper  | Created On: 07/12/2017  |
| Reviewed By: Miranda Harper  | Reviewed On: 08/03/2017 |
| Certified By: Miranda Harper | Certified On:           |

A notification will verify that the job was successfully submitted to the State.

| 06/15/2 | 017       |                      |                 |   |  |
|---------|-----------|----------------------|-----------------|---|--|
|         |           |                      |                 |   |  |
| 06/15/2 | P1-3      |                      |                 |   |  |
|         | Submittee | I to State           |                 | × |  |
| 06/20/2 |           |                      |                 |   |  |
|         |           |                      |                 |   |  |
| 06/29/2 |           |                      |                 |   |  |
| 07/40/0 |           | Job successfully sub | mitted to State |   |  |
| 0//12/2 |           | ,                    |                 |   |  |
| 07/12/2 | $\sim$    |                      |                 |   |  |
| 0111212 |           |                      |                 |   |  |
| 07/31/2 |           |                      |                 |   |  |
| 0110112 |           | 0                    | K j             |   |  |
|         |           |                      |                 |   |  |
|         |           |                      |                 |   |  |

The status of the sample will change to 'Submitted'. This indicates that the file has been marked for submission to the State and is waiting to be accepted into the State's database.

|        | Compliance Monitoring Data Portal |                    |                     |        |                |           |                   |               |          |                 |        |  |  |  |
|--------|-----------------------------------|--------------------|---------------------|--------|----------------|-----------|-------------------|---------------|----------|-----------------|--------|--|--|--|
| lome   | PWS F                             | Profiles Laborato  | ry Profiles Drinki  | ng Wa  | ater Sample J  | obs Se    | arch Indi         | vidual Samp   | les Syst | tem Administrat | tion   |  |  |  |
| Job N  | ob Maintenance View               |                    |                     |        |                |           |                   |               |          |                 |        |  |  |  |
| Sear   | rch Jobs                          |                    |                     |        |                |           |                   |               |          |                 |        |  |  |  |
| Job ID | )                                 | Created E          | ly s                | Status |                | Fr        | om                |               | То       |                 | F      |  |  |  |
|        |                                   |                    |                     |        |                | -         |                   |               |          |                 |        |  |  |  |
| Drin   | king Wat                          | er Sample Jobs     |                     |        |                |           |                   |               |          |                 |        |  |  |  |
| 2      | Refresh 🛛                         | Create New Job     | Send to Reviewer    | Send   | d to Certifier | Certify a | nd Subm           | it to State   | 💢 Reject | 样 Remove        | 🔋 Do   |  |  |  |
|        | Job ID 🛎                          | Sample Category    | Description         |        | File Name      |           | Primacy<br>Agency | Status        |          | Preparer        | Creat  |  |  |  |
|        | 6321                              | Microbial          | TEST_Bacti_1        |        |                |           | NC                | Accepted by   | / State  | Miranda Harper  | 06/02/ |  |  |  |
|        | 6324                              | Microbial          | TEST_BACTI_repeat   | s      |                |           | NC                | Draft with Pr | reparer  | Miranda Harper  | 06/02  |  |  |  |
|        | 6325                              | Microbial          | TEST_Bacti_Positive |        |                |           | NC                | Accepted by   | / State  | Miranda Harper  | 06/02  |  |  |  |
|        | 6326                              | Chem/Radionuclides | TEST_Nitrate_1      |        |                |           | NC                | Draft with Pr | reparer  | Miranda Harper  | 06/02  |  |  |  |
|        | 6341                              |                    | New Job using files |        | CMDP TEST FI   | LE.xml    | NC                | Draft with Pr | reparer  | Turner Morrison | 06/05  |  |  |  |
|        | 6342                              | Chem/Radionuclides | DBPs                |        |                |           | NC                | Accepted by   | / State  | Turner Morrison | 06/05/ |  |  |  |
|        | 6418                              |                    | Contaminant Code Te | est    |                |           | NC                | Draft with Pr | reparer  | Turner Morrison | 06/15  |  |  |  |
|        | 6419                              | Chem/Radionuclides | Cont. Code Test     |        |                |           | NC                | Draft with Pr | reparer  | Turner Morrison | 06/15/ |  |  |  |
|        | 6459                              | Chem/Radionuclides | wqp 06202017        |        |                |           | NC                | Accepted by   | / State  | Miranda Harper  | 06/20/ |  |  |  |
| ✓      | 6553                              |                    | New Job using files |        | TCRSample_E    | DIT .xml  | NC                | Submitted     |          | Miranda Harper  | 06/29/ |  |  |  |
|        | 6624                              |                    | New Job using files |        | ChemSamples    | 3.xml     | NC                | Draft with Pr | reparer  | Miranda Harper  | 07/12/ |  |  |  |
|        | 6626                              |                    | New Job using files |        | ChemSamples    | 4.xml     | NC                | Draft with Pr | reparer  | Miranda Harper  | 07/12/ |  |  |  |
|        | 6786                              |                    | MyTestGroup         |        |                |           | NC                | Draft with Pr | reparer  | Miranda Harper  | 07/31/ |  |  |  |

The State database (SDWIS) will refresh every 15 minutes and download samples that have been marked for submission. Once the sample is accepted, the status of the job will change to 'Accepted by State'. The status in LDS will also update as usual and the samples will be hidden from the active screen. At this point, no further action is required.

| ( | Secompliance Monitoring Data Portal |                 |                      |         |               |             |                    |           |                |        |                     |            |  |  |
|---|-------------------------------------|-----------------|----------------------|---------|---------------|-------------|--------------------|-----------|----------------|--------|---------------------|------------|--|--|
|   | Home PWS                            | Profiles        | atory Profiles Drink | cing Wa | ater Sample J | obs Sear    | rch Individual Sam | oles Syst | tem Administra | tion   |                     |            |  |  |
| ( | Job Maintenan                       | ce View         |                      |         |               |             |                    |           |                |        |                     |            |  |  |
| ſ | Search Jobs                         | 5               |                      |         |               |             |                    |           |                |        |                     |            |  |  |
|   | Job ID                              | Create          | ed By                | Status  |               | From        | n                  | То        |                | File N | lame                |            |  |  |
|   |                                     |                 |                      |         |               | ▼)          |                    |           |                |        |                     | Search     |  |  |
|   | Drinking Wa                         | ter Sample Iol  | he                   |         |               |             |                    |           |                |        |                     |            |  |  |
|   |                                     | Create New Is   | b Send to Reviewer   | Send    | to Cartifiar  | Certify and | Submit to State    | X Reject  | X Remove       |        | load Samples        |            |  |  |
|   | Job ID                              | - Create new 50 | Sample Category      | Joend   | Description   | Certify and | File Name          | M Kejett  | Primacy Agenc  | v      | Status              | Preparer   |  |  |
|   | 6321                                |                 | Microbial            |         | TEST Bacti 1  |             |                    |           | NC             | .,     | Accepted by State   | Miranda Ha |  |  |
|   | 6324                                |                 | Microbial            |         | TEST BACTI    | repeats     |                    |           | NC             |        | Draft with Preparer | Miranda Ha |  |  |
|   | 6325                                |                 | Microbial            |         | TEST Bacti P  | ositive     |                    |           | NC             |        | Accepted by State   | Miranda Ha |  |  |
|   | 6326                                |                 | Chem/Radionuclides   |         | TEST_Nitrate_ | 1           |                    |           | NC             |        | Draft with Preparer | Miranda Ha |  |  |
|   | 6341                                |                 |                      |         | New Job usin  | g files     | CMDP TEST FILE     | xml       | NC             |        | Draft with Preparer | Turner Mor |  |  |
|   | 6342                                |                 | Chem/Radionuclides   |         | DBPs          |             |                    |           | NC             |        | Accepted by State   | Turner Mor |  |  |
|   | 6418                                |                 |                      |         | Contaminant C | ode Test    |                    |           | NC             |        | Draft with Preparer | Turner Mor |  |  |
|   | 6419                                |                 | Chem/Radionuclides   |         | Cont. Code Te | st          |                    |           | NC             |        | Draft with Preparer | Turner Mor |  |  |
|   | 6459                                |                 | Chem/Radionuclides   |         | wqp 0620201   | 7           |                    |           | NC             |        | Accepted by State   | Miranda Ha |  |  |
|   | 6553                                |                 |                      |         | New Job usin  | g files     | TCRSample_EDI      | .xml      | NC             |        | Submitted           | Miranda Ha |  |  |
|   | 6624                                |                 |                      |         | New Job usin  | g files     | ChemSamples3.      | ml        | NC             |        | Draft with Reviewer | Miranda Ha |  |  |
|   | 6626                                |                 |                      |         | New Job usin  | g files     | ChemSamples4.      | ml        | NC             |        | Draft with Preparer | Miranda Ha |  |  |
|   | 6786                                |                 |                      |         | MyTestGroup   |             |                    |           | NC             |        | Draft with Preparer | Miranda Ha |  |  |

If an error in the sample information is found before the sample has been certified and submitted to the State, you may delete the entire job ID as you would if you had a critical error (page 5) or delete the individual sample that needs to be corrected. To delete an individual sample from a job, open the Job Summary View by double clicking on the job in the 'Job Maintenance View', select the checkbox next to the sample that needs to be removed, and click 'Remove'. Contact the appropriate rule manager for the sample contaminant to have the sample reset in LDS so that corrections can be made. Resubmit the sample following the same CMDP upload and certification procedure.

| Home PWS Profiles Laboratory                    | Profiles Drinking Water Sam | ple Jobs Search Individual S | amples System Administrati | on             |  |  |  |  |  |  |  |  |
|-------------------------------------------------|-----------------------------|------------------------------|----------------------------|----------------|--|--|--|--|--|--|--|--|
| Job Maintenance View Job Summary View - 16572 💢 |                             |                              |                            |                |  |  |  |  |  |  |  |  |
| Sample Result Operational Data                  | Job History Validations     | Attachments Composite Sar    | nples                      |                |  |  |  |  |  |  |  |  |
| 🍣 Refresh 🛛 Add 🔻 💥 Remove                      |                             |                              |                            |                |  |  |  |  |  |  |  |  |
| Category                                        | WS ID                       | WS Name                      | Facility Name              | Sampling Point |  |  |  |  |  |  |  |  |
| Chem/Radionuclides                              | NC0160147                   | HUNTWOOD MHP                 | TREATMENT_PLT_WELL #2      | E02            |  |  |  |  |  |  |  |  |
| Chem/Radionuclides                              | NC0392111                   | CAMELOT S/D                  | TREATMENT_PLT_WELL #1      | 001            |  |  |  |  |  |  |  |  |
| Chem/Radionuclides                              | NC0392111                   | CAMELOT S/D                  | TREATMENT_PLT_WELL #1      | 001            |  |  |  |  |  |  |  |  |
| Chem/Radionuclides                              | NC0392263                   | LEGEND HILLS S/D             | TREATMENT_PLT_WELL #1      | 001            |  |  |  |  |  |  |  |  |
| Chem/Radionuclides                              | NC0392388                   | WOODS OF ASHBURY S\D         | TREATMENT_PLT_PLANT #1     | 001            |  |  |  |  |  |  |  |  |

If an error in the sample information is found after the file has been certified and submitted, contact the appropriate rule manager for the sample contaminant to have the sample deleted from the State database and reset in LDS. Please be aware that once the sample job has been certified, the samples cannot be modified or deleted in CMDP. Therefore, the user must use an amended sample ID number when resubmitting modified sample data to prevent a duplicate sample ID error in CMDP. We recommend adding an \_A to the end of the end of the sample ID to denote that it has been amended (i.e. 20190101\_W01\_A). The rule manager can still reset the sample in LDS back to RDY status so that the sample data and sample ID can be updated for re-submission. Remember to uncheck the analysis complete box to unlock the sample data for editing. For total coliform samples this requires opening the analysis screen first (the microscope icon), unchecking the complete box, and saving before you can modify the sample in the edit/review screen (paper and pencil icon). The analysis complete box must re-checked to advance the sample from ANL status back to RDY status.